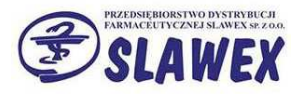

# Instrukcja tworzenia reklamacji elektronicznych w KS-AOW i ich wysyłania poprzez KS-EWD.

1. W programie aptecznym przechodzimy do modułu 13 Zakupy.

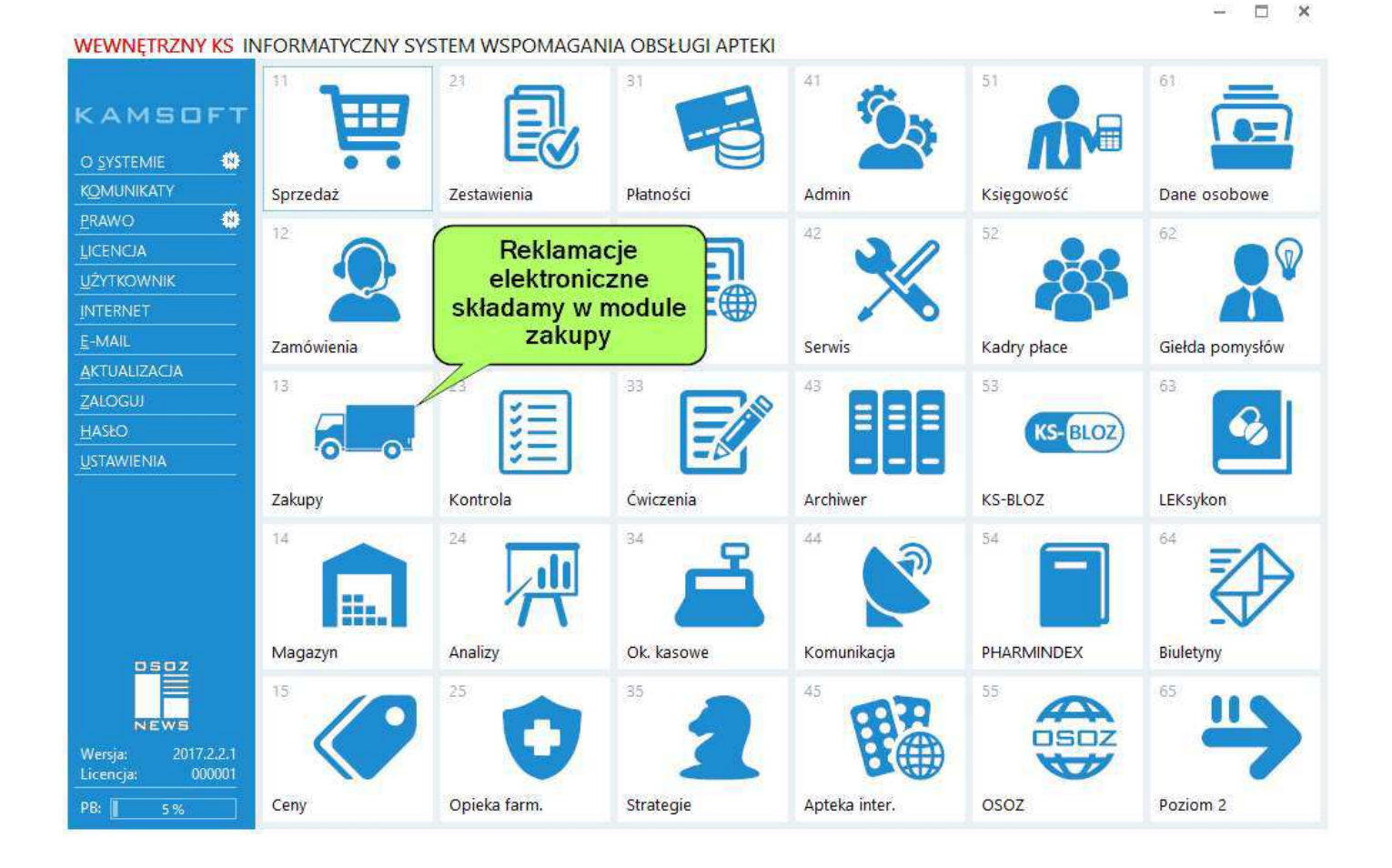

2. Przechodzimy do tworzenia reklamacji

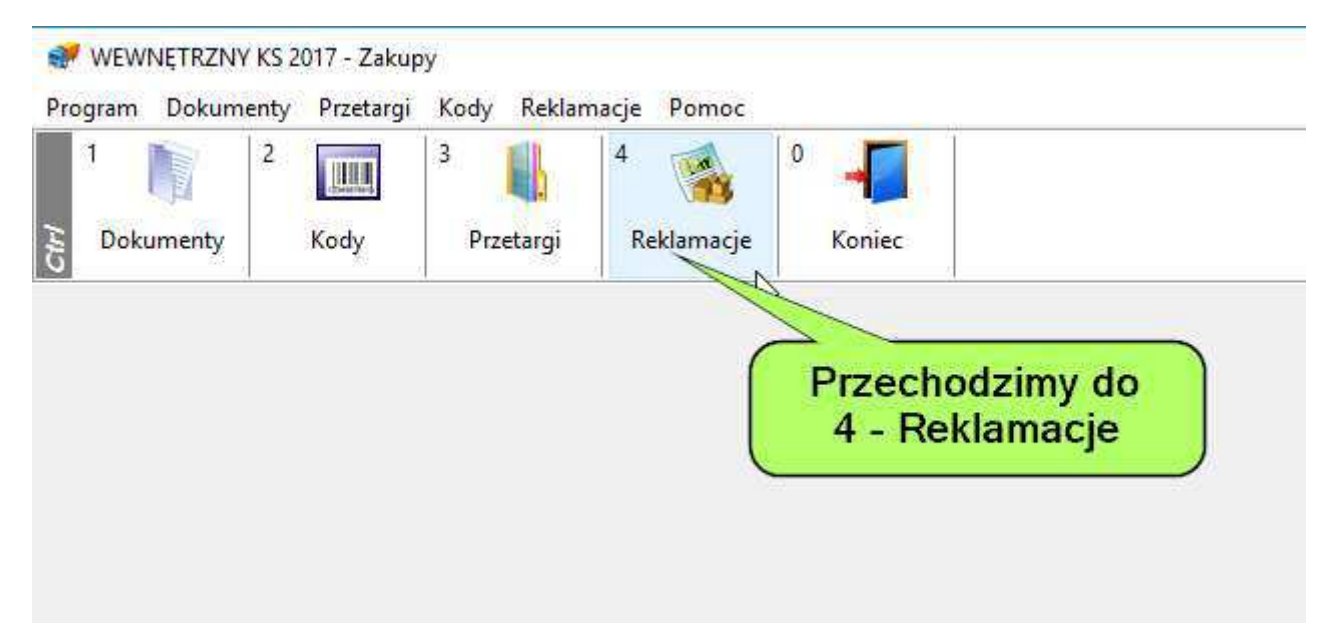

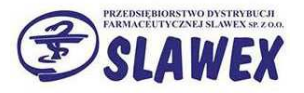

## 3. Dodajemy nową reklamację.

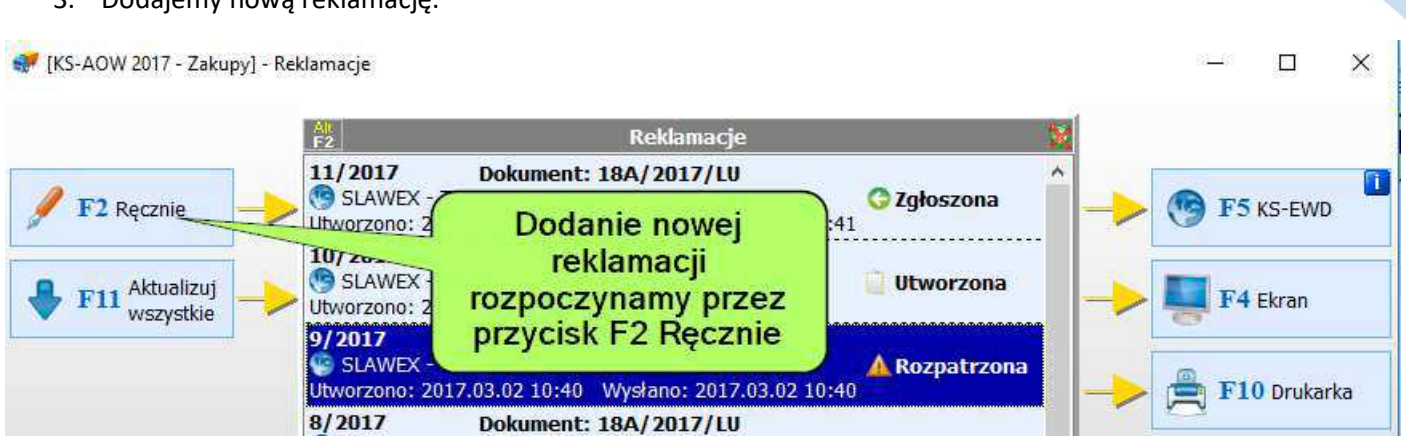

## 4. Wybieramy fakturę.

| Wybór Dokumer                             | ntu (Magazyn 1)                                                    |                           |              |                                                                  |                |
|-------------------------------------------|--------------------------------------------------------------------|---------------------------|--------------|------------------------------------------------------------------|----------------|
| Data wystaw<br>Osoba przyjmu<br>Typ dokum | ienia: 2017.03.01<br>Ijąca: Administrator<br>Ientu: Faktura VAT za | Data<br><mark>kupu</mark> | przyjęcia: 2 | 017.03.01                                                        |                |
| Data<br>wystawienia                       | Numer dokumentu                                                    | Nr apteczny               | Nr PZ        | Dostawca                                                         | Data przyjęcia |
| 2017.03.01                                | 18A/2017/LU                                                        | 2/2017                    | 3/2017/P7    | CLAINEN TECT                                                     | 2017.03.01     |
| 2017.03.01                                | 17A/2017/LU                                                        | 1/2017                    | 2/2017/F     |                                                                  | 2017.03.01     |
| 2017.02.07                                | 8998D/2017/K/WA                                                    | 1/2017                    | Tree         | W SKAZUJEMY TAKTURĘ<br>IORSTWO DYSTRYBUCJI FARMACEUTYCZNE.       | 2017.03.13     |
| 2017.01.03                                | 1856D/2017/WA                                                      | 3/2017                    | 4/2017/      | IORSTWO DYSTRYBUCJI FARMACEUTYCZNE.                              | 2017.03.13     |
| 2016.10.25                                | 80139A/2016/K/LU                                                   | 35/2016                   | 6/2016/1     | ARMACEUTYCZNEJ SLAWEX SP Z 0.0.                                  | 2016.10.31     |
| 2016.10.25                                | 79919A/2016/K/LU                                                   | 34/2016                   | 5/2016/      | FARMACEUTYCZNEJ SLAWEX SP Z O.O.                                 | 2016.10.31     |
| 2016.09.08                                | 65868A/2016/K/LU                                                   | 33/2016                   | 4/2016/KF    | PZ PRZEDSIĘBIORSTWO DYSTRYBUCJI FARMACEUTYCZNEJ SLAWEX SP Z O.O. | 2016.10.31     |

### 5. Uzupełniamy reklamowaną ilość.

| 💓 Pozycje                                                                                               | reklamacji                          |                                                                                       |            |               |       |                                                             |                 |                      |       | <u>828</u> 9    |                     |
|----------------------------------------------------------------------------------------------------|-------------------------------------|---------------------------------------------------------------------------------------|------------|---------------|-------|-------------------------------------------------------------|-----------------|----------------------|-------|-----------------|---------------------|
| Numer reklamacji: <auto. 12="" ostatni:=""><br/>Status: Utworzona<br/>Nr dokumentu: 17A/2017/LU</auto.> |                                     | Data utworzenia: <b>2017.03.30 10:39</b><br>Data wysłania:<br>Dostawca: <b>SLAWEX</b> |            |               |       | Przy pozycjach do reklamacji<br>wpisujemy reklamowaną ilość |                 |                      |       | cji<br>ść       |                     |
| [F6] Zakres                                                                                             | pozycji Reklamowany dokument        | ~                                                                                     |            |               |       |                                                             | 7               |                      |       |                 |                     |
| Nr towaru                                                                                               | Nazwa                               |                                                                                       | Seria      | Data ważności | Ilość | Ilość rekl.                                                 | Przyc<br>powy a | Sugerowany<br>sposób | Uwagi | Auto.<br>wstrz. | Ilość<br>vstrzymana |
| 1226                                                                                                    | Apap tabl.powl. 0,5 g 12 tabl.(blis | ter)                                                                                  | U2603083   | 2020.04.30    | 5     |                                                             |                 |                      |       |                 | 0                   |
| 1330                                                                                                    | Calcium + kwercetyna Duo Alerg      | o tabl.mus.                                                                           | 1606093    | 2018.06.09    | 5     |                                                             |                 |                      |       |                 | 1                   |
| 526                                                                                                    | Ibuprom MAX tabl.drażow. 0,4g       | 12tabl.(blis                                                                          | U1603251   | 2019.03.31    | 3     | 1                                                           | [               |                      |       |                 | 0                   |
| 1679                                                                                                    | Ibuprom tabl.powl. 0,2 g 10 tabl    |                                                                                       | U2601011   | 2019.01.31    | 5     |                                                             |                 |                      |       |                 | 1                   |
| 3397                                                                                                    | Witamina C 200 mg tabl.drażow.      | 30 tabl.                                                                              | 03AF0815 1 | 2018.08.31    | 2     |                                                             |                 |                      |       |                 | 0                   |
| 3397                                                                                                    | Witamina C 200 mg tabl.drażow.      | 30 tabl.                                                                              | 03AF0815 1 | 2018.08.31    | 1     |                                                             |                 |                      |       |                 | 0                   |
|                                                                                                    |                                     |                                                                                       |            |               |       |                                                             |                 |                      |       |                 |                     |
| Szukaj wg: n                                                                                            | azwy 🗸                              |                                                                                       |            |               |       |                                                             |                 |                      |       |                 |                     |
| [F2] Doda                                                                                               | [F8] Usuń [F3] Karta towaru         | [Esc] Zakończ                                                                         |            |               |       |                                                             |                 |                      |       |                 |                     |

2

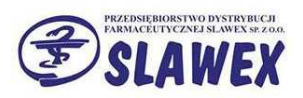

# 6. Wybieramy przyczynę reklamacji.

| 6. Wyb<br>♥ Pozycje reklam                                                                                                    | ieramy przyczynę rek                         | lamacji.                               |                                                          |                                                                                                    |       |   |                                          |                                         |    |
|----------------------------------------------------------------------------------------------------|----------------------------------------------|----------------------------------------|----------------------------------------------------------|----------------------------------------------------------------------------------------------------|-------|---|------------------------------------------|-----------------------------------------|----|
| umer reklamacji:<br>Status: U<br>Nr dokumentu: 1                                                                                      | auto. ostatni: 12><br>tworzona<br>7A/2017/LU | Data utworzer<br>Data wysłar<br>Dostaw | iia: <mark>2017.03</mark> .<br>iia:<br>ca: <b>SLAWEX</b> | 30 10: <mark>3</mark> 9                                                                                                    |       |   |                                          |                                         |    |
| [F6] Zakres pozycj                                                                                                    | Reklamowany dokument                         | ~                                      |                                                          | Name of the of American                                                                                                    | -     |   |                                          |                                         |    |
| Ir towaru                                                                                                    | Nazwa                                        |                                        | Ser                                                      | 🐖 Wybierz przyczynę                                                                                                    | × ekl | 2 | Przyczyna powstania                      | Sugerowany<br>sposób                    | U  |
| 1226 Apap tabl.powl. 0,5 g 12 tabl.(blister)<br>1330 Calcium + kwercetyna Duo Alergo tabl.mus.                                        |                                              |                                        | U260308<br>1606093                                       | Towar uszkodzony<br>Nadwyżka towaru<br>Błąd działu sprzedaży (źle wypisane)                                                                                                    |       | - |                                          |                                         |    |
| 526 Ibup                                                                                                    | rom MAX tabl.drażow. 0,4c                    | j 12tabl.(blis                         | U160325                                                  | Niezgodność serii, daty ważności<br>Krótka data ważności                                                                                                    |       | 1 |                                          |                                         |    |
| 1679 Ibuprom tabl.powl. 0,2 g 10 tabl<br>3397 Witamina C 200 mg tabl.dražow. 30 tabl.<br>3397 Witamina C 200 mg tabl.dražow. 30 tabl. |                                              |                                        | U260101<br>03AF081<br>03AF081                            | Wada jakościowa z winy producenta<br>Niezgodność towaru z fakturą (zamian<br>Niezgodność ceny z zamówieniem<br>Niezgodność ceny urzędowej<br>Błędna stawka VAT<br>Produkt wycofany z obrotu | a)    |   | Klikając dv<br>kolumnę "<br>powstania"   | vukrotnie w<br>Przyczyna<br>otworzy się |    |
|                                                                                                    |                                              |                                        |                                                          | Niezgodność z zamówieniem<br>Rezygnacja apteki<br>Reklamacja pacjenta<br>Inne                                                                                                    |       |   | okno z list<br>reklamacji, z<br>wybrać p | ą przyczyn<br>której należ<br>ożądaną.  | ży |

## 7. Wybieramy sugerowany sposób rozpatrzenia reklamacji.

| 💞 Pozycje reklamacji                                                                                                    |                                                                                               |                                                                                                    |                                                                                                    |                                                                         |                                                                                      |                                                                       |              | - 🖂               | $\times$    |
|----------------------------------------------------------------------------------------------------|-----------------------------------------------------------------------------------------------|----------------------------------------------------------------------------------------------------|----------------------------------------------------------------------------------------------------|-------------------------------------------------------------------------|--------------------------------------------------------------------------------------|-----------------------------------------------------------------------|--------------|-------------------|-------------|
| Numer reklamacji: <auto. 12="" ostatni:=""> Da<br/>Status: Utworzona []<br/>Nir dokumentu: 17A/2017/LU</auto.>                                                                                                    | a utworzenia: <b>2017.03.</b><br>Data wysłania:<br>Dostawca: <b>SLAWEX</b>                    | 30 10:39                                                                                            |                                                                                                    |                                                                         |                                                                                      |                                                                       |              |                   |             |
| [F6] Zakres pozycji Reklamowany dokument 🗸                                                                                                    |                                                                                               |                                                                                                    |                                                                                                    |                                                                         |                                                                                      |                                                                       |              |                   |             |
| Nr towaru Nazwa                                                                                                    | Seria                                                                                         | Data ważności                                                                                       | Ilość Ilość rek                                                                                                    | . Przyczyna powstania                                                   | Sugerowany sposób<br>rozpatrzenia                                                    | Uwagi                                                                 | Auto. wstrz. | Ilość<br>wstrzyma | ana 🏾 ^     |
| <ul> <li>1226 Apap tabl.powl. 0,5 g 12 tabl.(blister)</li> <li>1330 Calcium + kwercetyna Duo Alergo tat</li> <li>526 Ibuprom MAX tabl.drażow. 0,4g 12tab</li> <li>1679 Ibuprom tabl.powl. 0,2 g 10 tabl</li> <li>3397 Witamina C 200 mg tabl.drażow. 30 ta</li> <li>3397 Witamina C 200 mg tabl.drażow. 30 ta</li> </ul> | U2603083<br>01.mu 1606093<br>1.(bli: U1603251<br>U2601011<br>bl. 03AF0815 1<br>bl. 03AF0815 1 | 2020.04. ** wy<br>2018.06.(Wymta<br>2019.03. ** Wysta<br>2019.01.3 Korekt<br>2018.08.*<br>2018.08.* | vbierz oczekiwaną re<br>ana towaru<br>nie towaru<br>wienie faktury na<br>a faktury o lióść<br>towaru z korektą<br>towaru ze korekt<br>wienie korekty fak<br>DK Anuluj | akcje X<br>towar w nadwyżce<br>rakującą<br>faktury<br>y faktury<br>tury | Klikając dwu<br>"Sugerowan<br>rozpatrzenia"<br>wybrać z<br>oczekiwaną<br>sprawie rel | krotnie w<br>y sposób<br>" możemy<br>z listy<br>reakcję w<br>klamacji |              |                   | 0 1 0 1 0 0 |
| Szukaj wg: nazwy V                                                                                                    | Esc] Zakończ                                                                                  |                                                                                                    |                                                                                                    |                                                                         |                                                                                      |                                                                       |              |                   |             |

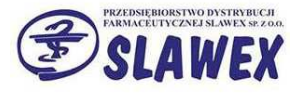

8. Wysłanie stworzonej reklamacji poprzez KS-EWD.

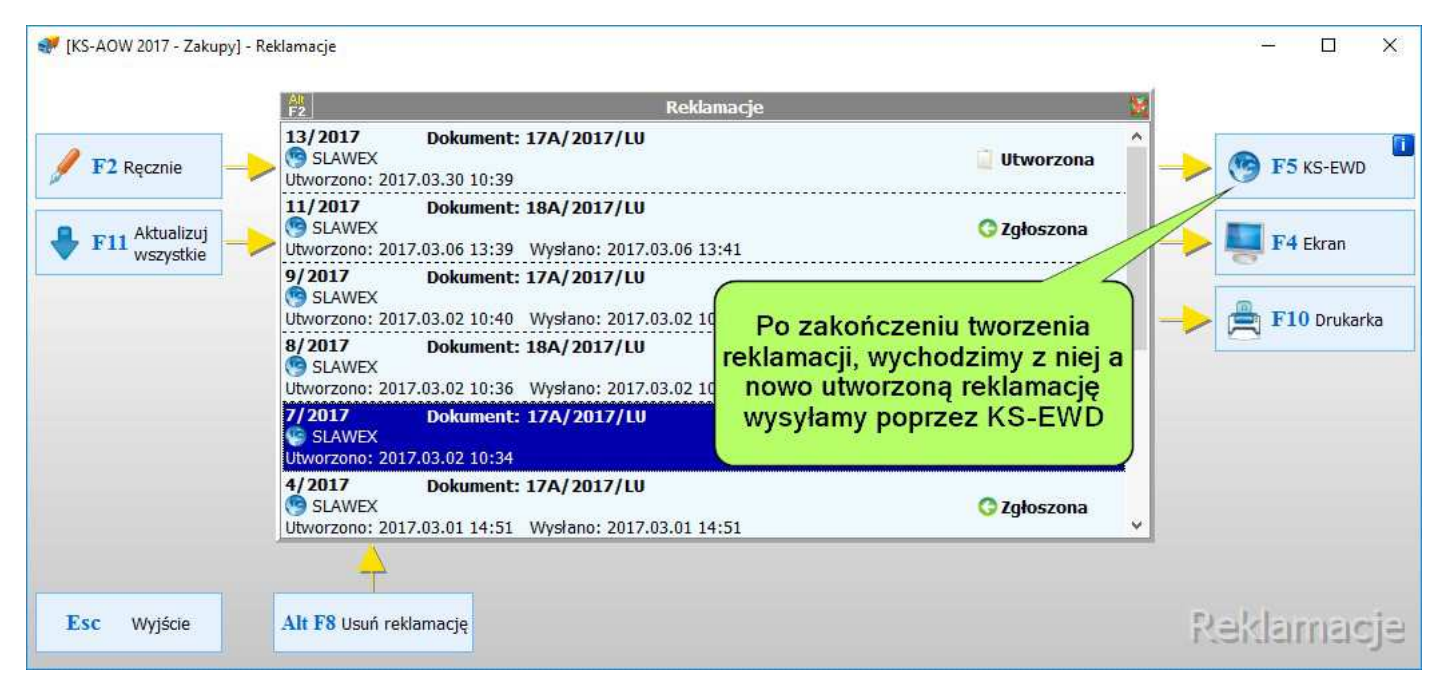

#### 9. Wydruk protokołu reklamacyjnego.

|                     | An<br>F2 Reklamacje                                                                                                    | 10 A                                                                   |
|---------------------|----------------------------------------------------------------------------------------------------|------------------------------------------------------------------------|
| <b>F2</b> Ręcznie – | 13/2017 Dokument: 17A/2017/LU<br>SLAWEX<br>Utworzono: 2017.03.30 10:39                                                                                                    | G Zgłoszona 🌔 🔶 🎯 F5 KS-EWD                                            |
| F11 Aktualizuj      | 11/2017 Dokument: 18A/2017/LU<br>SLAWEX<br>Utworzono: 2017.03.06 13:39 Wysłano: 2017.03.06 13:41                                                                                                    | 😌 Zgłoszona 🚽 🗾 F4 Ekran                                               |
|                     | 9/2017 Dokument: 17A/2017/LU                                                                                                    | A Rozpatrzona                                                          |
|                     | Wybierz rodzaj wydruku     X     Instalući saki postologo soborgo soborgo sob |                                                                        |
|                     | Protokof reklamacji z systemu aptecznego<br>Protokół reklamacji z systemu aptecznego – nowy wzór<br>Wypełniony protokół reklamacji na formularzu stosowanym u dostawcy                                                                                                    | Protokoły reklamacyjne powinny<br>być drukowane po wybraniu            |
|                     | 4/2017 Dokument: 17A/2017/LU<br>SLAWEX                                                                                                    | następnie:                                                             |
| 1                   | 4                                                                                                    | aptecznego" - opcja jest dostępna<br>nawet ody reklamacja nie zostanie |
| sc Wyjście          | Alt F8 Usuń reklamację                                                                                                    | wysłana przez KS-EWD.                                                  |

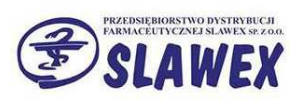

# 10. Wzór protokołu reklamacyjnego.

|                           | Apteka TESTOWA<br>40-235 Katowice<br>ul. 1-go Maja 133<br>Protokół re | Pr<br>klar   | zykładow<br>nacji wyg<br>KS-A<br>nacji / zw | vy protokół<br>generowany<br>AOW<br>Wrotu nr: 13 | w ul. Bl               | ice 2017-03-30<br>Dostawca:<br>SLAWE)<br>JDOWLANA 28<br>20-469 LUBLIN |
|---------------------------|-----------------------------------------------------------------------|--------------|---------------------------------------------|--------------------------------------------------|------------------------|-----------------------------------------------------------------------|
| do dokument<br>Lp Nr poz. | u nr: 17A/2017/LU, wystawionego<br>Nazwa handlowa                     | 201<br>Ilość | 7.03.01 i przy<br>Seria<br>Data ważności    | ętego: 2017.03.01<br>Powód reklamacji            | Sposób<br>rozpatrzenia | Uwagi                                                                 |
| 1 3 Ibuj                  | prom MAX tabl.drażo <mark>w. 0</mark> ,4g 12tabl (blis                | 3            | U1603251<br>2019.03.31                      | Brak towaru                                      | Dosłanie towaru        |                                                                       |
|                           | reklamacją proszę o:                                                  |              |                                             |                                                  |                        |                                                                       |

## 11. Sprawdzenie statusu reklamacji.

|                             | Reklamacje                                                                                       |                 |          |
|-----------------------------|--------------------------------------------------------------------------------------------------|-----------------|----------|
| F2 Ręcznie                  | 13/2017 Dokument: 17A/2017/LU<br>SLAWEX<br>Utworzono: 2017.03.30 10:39                           | 🕞 Zgłoszona     |          |
| F11 Aktualizuj<br>wszystkie | 11/2017 Dokument: 18A/2017/LU<br>SLAWEX<br>Utworzono: 2017.03.06 13:39 Wysłano: 2017.03.06 13:41 | C Iglac         |          |
|                             | 9/2017<br>SLAWEX<br>Utworzono: 20<br>Po obsłużeniu reklamacji przez                              | A Rozpatrzona   |          |
|                             | 8/2017<br>SLAWEX<br>Utworzono: 20 reklamacji ponownie klikając F5 KS-EWD                         | 😋 Zgłoszona     | <u>V</u> |
|                             | 7/2017<br>SLAWEX<br>Utworzono: 2017.03.02 10:34                                                  | 🗥 Rozpatrzona   |          |
|                             | 4/2017 Dokument: 17A/2017/LU<br>SLAWEX<br>Utworzono: 2017.03.01 14:51 Wysłano: 2017.03.01 14:51  | 😋 Zgłoszona 🗸 🗸 |          |
|                             |                                                                                                  |                 |          |
| sc Wyjście                  | Alt F8 Usuń reklamację                                                                           |                 | Reklaman |

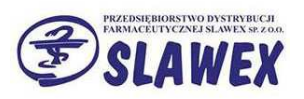

| SLAWEX<br>12. Ustawianie f | iltru widocznych reklamacji.                                                                                    |                     | 6                |
|----------------------------|----------------------------------------------------------------------------------------------------|---------------------|------------------|
| KS-AOW 2017 - Zakupy] - Re | klamacje                                                                                                    |                     | - 0 X            |
|                            | Bołłamacio                                                                                                    | 46                  |                  |
| <b>F2</b> Ręcznie          | Pokaž rozpatrzone<br>Pokaž tylko centralne                                                                      | C Zgłoszona         |                  |
| F11 Aktualizuj             | Zmień status<br>SLAWEX<br>Utworzono: 2017.03.06 13:39<br>Program filtruje rozpatrzone                           | 😋 Zgłoszona         |                  |
|                            | 9/2017 Dokument: 1 reklamacje, aby je wyświetlić<br>Utworzono: 2017.03.02 10:40 v należy pod przyciskiem Alt F2 | 🗥 Rozpatrzona       |                  |
|                            | 8/2017 Dokument: 1 wybrać opcję<br>SLAWEX Utworzono: 2017.03.02 10:36 V "Pokaż rozpatrzone"                     | 😋 Zgłoszona         |                  |
|                            | 7/2017 Dokument: 375, 100 1000, 2010<br>SLAWEX<br>Utworzono: 2017.03.02 10:34                                   | <u> Rozpatrzona</u> |                  |
|                            | 4/2017 Dokument: 17A/2017/LU<br>SLAWEX<br>Utworzono: 2017.03.01 14:51 Wysłano: 2017.03.01 14:51                 | 😋 Zgłoszona 🗸 🗸     |                  |
|                            | 4                                                                                                    |                     |                  |
| sc Whiteria                | Alt F8 lisué reklamaria                                                                                         |                     | Paulalorenconter |

# 13. Sprawdzenie szczegółów reklamacji po pobraniu statusu od dostawcy.

|                | Reklamacje                                                                                                    |                     |          |
|----------------|----------------------------------------------------------------------------------------------------|---------------------|----------|
| F2 Ręcznie     | 13/2017 Dokument: 17A/2017/LU<br>SLAWEX<br>Utworzono: 2017.03.30 10:39 Wysłano: 2017.03.30 12:08                                                                                                    | Rozpatrzona         |          |
| F11 Aktualizuj | 11/2017 Dokument: 18A/2017/LU<br>SLAWEX<br>Utworzono: 2017.03.06 13:39 Wysłano: 2017.03.06 13:41                                                                                                    | 😋 Zgłoszona         |          |
|                | 9/2017 Dokument: 17A/2017/LU<br>SLAWEX<br>Utworzono: 7                                                                                                    | <u> Rozpatrzona</u> |          |
|                | 8/2017<br>SLAWEX<br>Utworzono:<br>7/2017<br>SLAWEX<br>Utworzono:<br>Utworzono:<br>V/2017<br>SLAWEX<br>Utworzono:<br>N/2017<br>SLAWEX<br>Utworzono:<br>N/2017<br>SLAWEX<br>VIIIIIIIIIIIIIIIIIIIIIIIIIIIIIIIIIIII | 😋 Zgłoszona         |          |
|                | 4/2017 Dokument: 17A/2017/LU<br>SLAWEX<br>Utworzono: 2017.03.01 14:51 Wysłano: 2017.03.01 14:51                                                                                                    | 🗘 Zgłoszona 🗸       |          |
|                |                                                                                                    |                     |          |
| sc Wyjście     | Alt F8 Usuń reklamację                                                                                                    |                     | Peldaman |

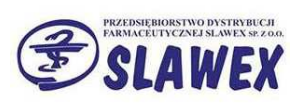

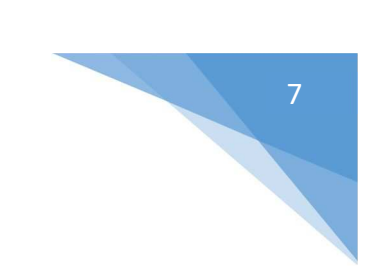

# 14. Wyświetlenie informacji od dostawcy.

| 🛷 Pozycje reklama                                                                                                    | ıcji                                                |                               |                                                                      |                                                                |                                                      |                                     |                  | × |
|----------------------------------------------------------------------------------------------------|-----------------------------------------------------|-------------------------------|----------------------------------------------------------------------|----------------------------------------------------------------|------------------------------------------------------|-------------------------------------|------------------|---|
| Numer reklamacji:         13/2017         Data utworzenia:         2017.03           Status:         Rozpatrzona         Data wysłania:         2017.03           Nr dokumentu:         17A/2017/LU         Dostawca:         SLAWEY |                                                     | 3.30 10:39<br>3.30 12:08<br>( |                                                                      |                                                                |                                                      |                                     |                  |   |
| [F6] Zakres pozycji                                                                                                    | Pojedyncza reklamacja                               | -                             |                                                                      |                                                                |                                                      |                                     |                  |   |
| Nr towaru                                                                                                    | Nazwa                                               | Seria                         | Data ważności                                                        | Ilość re <mark>k</mark> l.                                     | Ilość<br>rozpatrzona                                 | Sposób rozpatrzenia                 | Ilość wstrzymana |   |
| 526 Ibupr                                                                                                    | om MAX tabl.drażow. 0,4g 12                         | tabl.(blis U160325            | 1 2019.03.31                                                         |                                                                | 1 🥑                                                  | 1 Korekta faktury o ilość brakującą |                  | 1 |
| Szukaj wg: nazwy                                                                                                    | ~                                                   |                               | W oknie v<br>ilości re<br>rozpatrz<br>rozpatrze                      | vidzimy in<br>klamowar<br>zonej oraz<br>nia reklar<br>dostawcę | formacje o<br>nej, ilości<br>z sposób<br>nacji przez |                                     |                  |   |
| Ilość w dokumen<br>Przyczyna reklama<br>Sug. sposób ro                                                                                                    | cie: 3<br>Icji: Brak towaru<br>zp.: Dosłanie towaru | Info<br>Sposób                | Uwagi:<br>b. z hurtowni: <b>Towar</b><br>rozpatrzenia: <b>Korekt</b> | nie może być<br>a faktury o ik                                 | reklamowany p<br>sć brakującą                        | o upływie 7 dni od daty sprzedaży.  |                  |   |
| [F3] Karta towaru                                                                                                    | [Esc] Zakończ                                       |                               |                                                                      |                                                                |                                                      |                                     |                  |   |